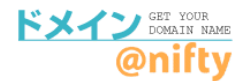

## ご利用中のオプションサービスの確認方法

ドメイン@niftyでご利用中のオプションサービスをご確認ください。 移管先や他サービスで引き続きご利用するための設定情報が確認できます。

## ①<u>ドメイン@nifty</u>にアクセスして、管理画面へログインします。

ドメイン@nifty (<u>https://domain.nifty.com/domain/index.htm</u>)

| @nifty                                 | オリジナルドメインを取得しませんか?<br>オリジナルドメインを取得して、<br>自分だけのホームページアドレスを利用しましょう。                                                                                                    |
|----------------------------------------|----------------------------------------------------------------------------------------------------|
| ドメイン取得について                             | ドメイン取得                                                                                                    |
| <ul> <li>サービス詳細</li> <li>N全</li> </ul> | Stan 1 East, State 1975 State Loss                                                                                                    |
| ▶ 利用規約                                 |                                                                                                    |
| ■ ドメイン活用法                              | Charlen (All Charlen ) (大方で) (大方で) (大うで) (大うで) (大うで) (大うで) (大うで) (大うで) (大うで) (大うで) (大うで) (大うで) (大うで) (大うで) (大うで) (大うで) (大うで) (大うで) (大うで) (大うで) (大うで) (大うで) (大うで) (大うで) (大) (大) (大) (大) (大) (大) (大) (大) (大) (大 |
| サービス紹介                                 | ※日本語ドメインは「jp」のみ対応                                                                                                    |
| ■ URL転送                                | ドリノッた取得オスレダゼでキスのつ                                                                                                    |
| LaCoocan連携                             | 1.2.1.2を収得すると何かできるの:                                                                                                    |
| ココログドメインマッピング                          | 好きなURLで<br>ロコログのURLを<br>サーバージを作る「MSE オリジナルにする」「MSE サーバーをたてる                                                                                                    |
| ■ 固定IPサービス連携                           |                                                                                                    |
| ■ ダイナミックDNS                            |                                                                                                    |
| DNSホスティング                              |                                                                                                    |
| ■ 法人サービス連携                             | 詳しく見る ▶ 詳しく見る                                                                                                    |
| 1.1.7. Mara (20. mm (20. mm)           | ビジネスにも活用できます! 【管理画面へ】をクリックして、                                                                                                    |
| 管理画面へ                                  | QniftvIDとパスワードを入力。                                                                                                    |
|                                        |                                                                                                    |

## ②ログイン後の管理画面の【設定】ボタンをクリックします。

※ニフティで管理中のドメイン、他社で管理中のドメインともに、【設定】ボタンをクリックします。

| ドメイン管理              |    |                  |               |
|---------------------|----|------------------|---------------|
| 管理を行うドメインを選択してください。 |    |                  |               |
| ドメイン@nifty管理のドメイン   |    |                  |               |
|                     | 設定 | 欠回更新日:2024/01/29 | 【設定】 ボタンをクリック |

## ②左メニューの各オプションをクリックしてください。 設定内容が表示されたら、そのオプションサービスをご利用中です。

移管先や他サービスで、同オプションサービスをご利用の場合、ドメイン@niftyでの設定情報 が必要です。解除する場合は、移管先で設定が完了してから解除をおこなってください。

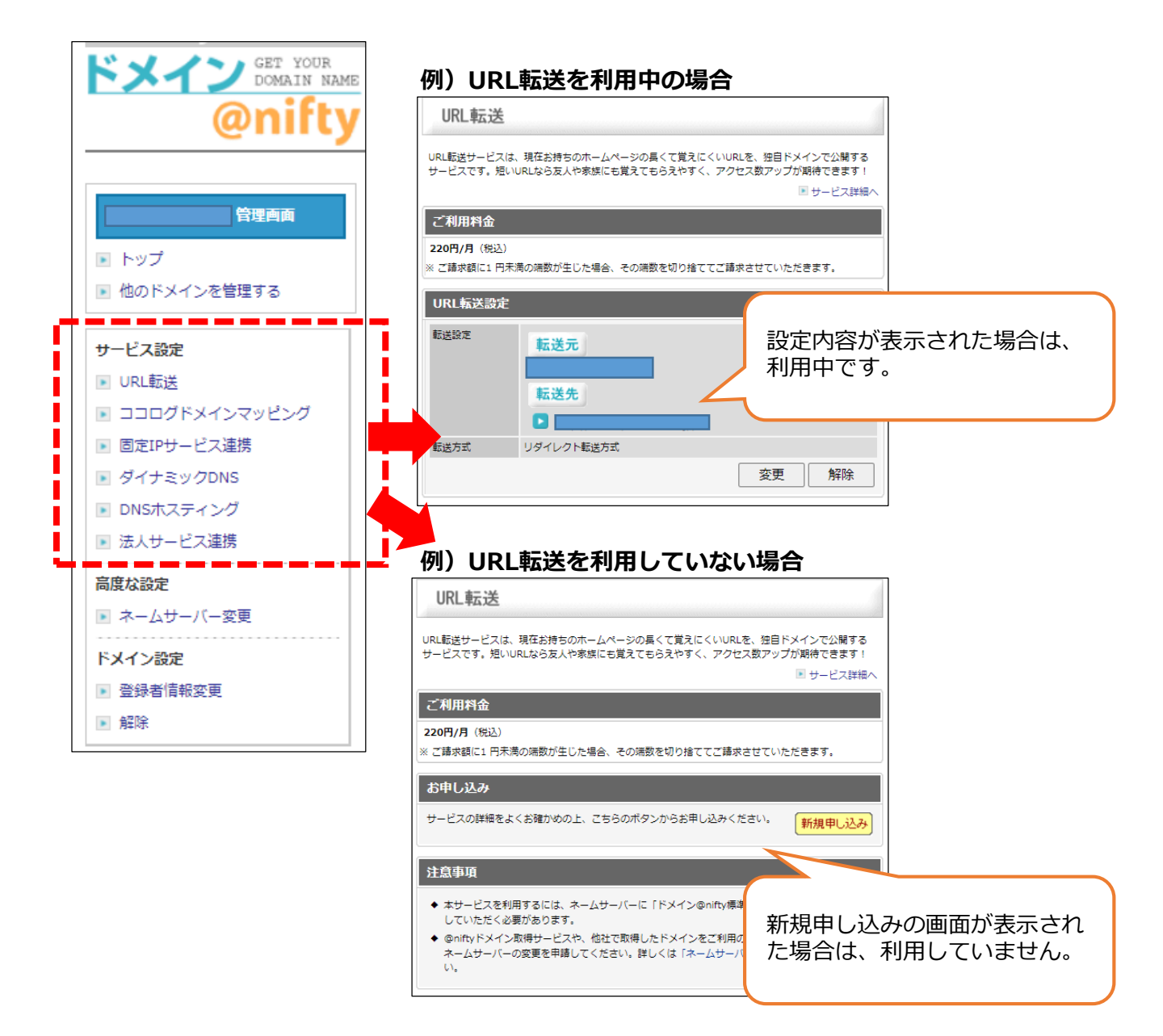

※LaCoocan連携は、@ホームページサービス(LaCoocan)の管理画面での設定と なるため、ドメイン@niftyの管理画面では表示されません。